在安装之前需要准备好两个软件安装包和一个 SQL Server 密钥: SQL Server 2019 安装包下载地址(也可以用光盘或者 U 盘中的 iso 文件): <u>https://go.microsoft.com/fwlink/?linkid=866664&clcid=0x409&culture=en-us&country=us</u> 安装文件下载之后文件名为: SQL2019-SSEI-Eval.exe 运行 SQL2019-SSEI-Eval.exe 具体操作如下图所示,

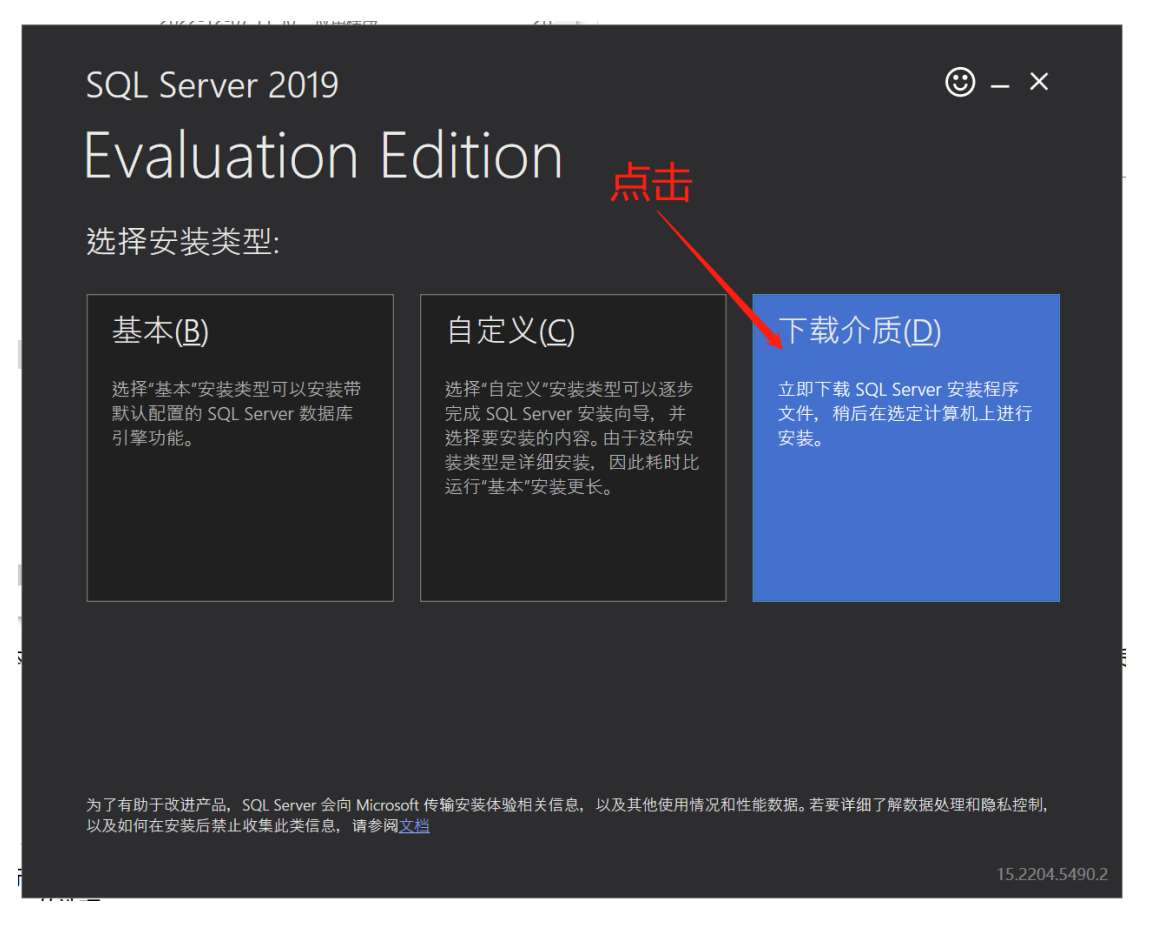

| SC                      | L Server 2019                           |                   | ☺ – ×          |
|-------------------------|-----------------------------------------|-------------------|----------------|
| E١                      | valuation Editior                       | ٦                 |                |
| 指                       | 定下载 SQL Server 安装程序                     |                   |                |
| 选择i<br>中文               | 吾言(简体)                                  | •                 |                |
| 你要 <sup>-</sup>         | 下载哪个包?                                  | 1.;               | 选择 ISO         |
| Ű                       | LSO (1362 MB) 未经压缩的可装入磁盘映像介质            |                   |                |
| 0                       | CAB (1427 MB)<br>经过压缩的媒体、.exe 和 .box 文件 |                   |                |
| 或者,                     | 转到 Microsoft Azure 门户,在云中预配 SQL Server  |                   | 2.洗择           |
| 选择 <sup>-</sup><br>C:\D | F载位置*:<br>ownloads                      | ② 浏览(B)           | 文件保存目录         |
|                         |                                         |                   |                |
|                         |                                         | 3.点击 <sup>-</sup> | 下载按钮           |
|                         |                                         | 关闭( <u>C</u> )    | < 上一步(P) 下载(D) |
|                         |                                         |                   | 15.2204.5490.  |

下载后的 SQL Server 2019 安装包镜像名称为(1.52GB): SQLServer 2019-x64-CHS.iso

客户端配置工具安装包下载地址: <u>https://aka.ms/ssmsfullsetup</u> 安装文件下载之后文件名为(600多 MB): SSMS-Setup-CHS.exe 下面开始进行 SQL Server 2019 的安装,双击加载 SQLServer2019-x64-CHS.iso 安装程序, 开始执行 SQL Server 2019 安装,如下图所示:

| 🐮 SQL Server 安装中心         |   | - 🗆 X                                                                                                    | 2 |
|---------------------------|---|----------------------------------------------------------------------------------------------------|---|
| 计划 安装                     |   | 硬件和软件要求<br>查看硬件和软件要求。                                                                                                    | ^ |
| 维护工具                      |   | 安全文档<br>查看安全文档。                                                                                                    |   |
| 资源<br>高级                  |   | 联机发行说明<br>查看有关该版本的最新信息。                                                                                                    |   |
| 选项                        | Ĩ | 系統配置检查器<br>启动工具以检查阻止成功安装 SQL Server 的条件。                                                                                                    |   |
|                           | ľ | 下载数据迁移助手(DMA)<br>数据迁移助手(DMA)将分析已安装的 SQL Server 组件,并确定在升级到 SQL Server<br>2019 之前或之后要解决的问题。                                                                                                    |   |
|                           |   | 联机安装帮助<br>启动联机安装文档。                                                                                                    |   |
|                           |   | 如何开始使用 SQL Server 2019 故隨转移群集<br>阅读关于如何开始使用 SQL Server 2019 故隨转移群集的说明。                                                                                                    |   |
|                           | • | 升级文档<br>查看有关如何从旧版 SQL Server 升级到 SQL Server 2019 的文档。                                                                                                    |   |
| Microsoft SQL Server 2019 |   | 下載 SQL Server 迁移助手(SSMA)<br>SQL Server 迁移助手(SSMA)可以将 Oracle、SAP ASE、MySQL、DB2 和 Access<br>数据库迁移到 SQL Server、Microsoft Azure SQL 数据库和 Microsoft Azure SQL<br>物理公库、SSMA 自动地伝統方江投場作、気味江投源性公核、想知知 SQL 運気技 | * |

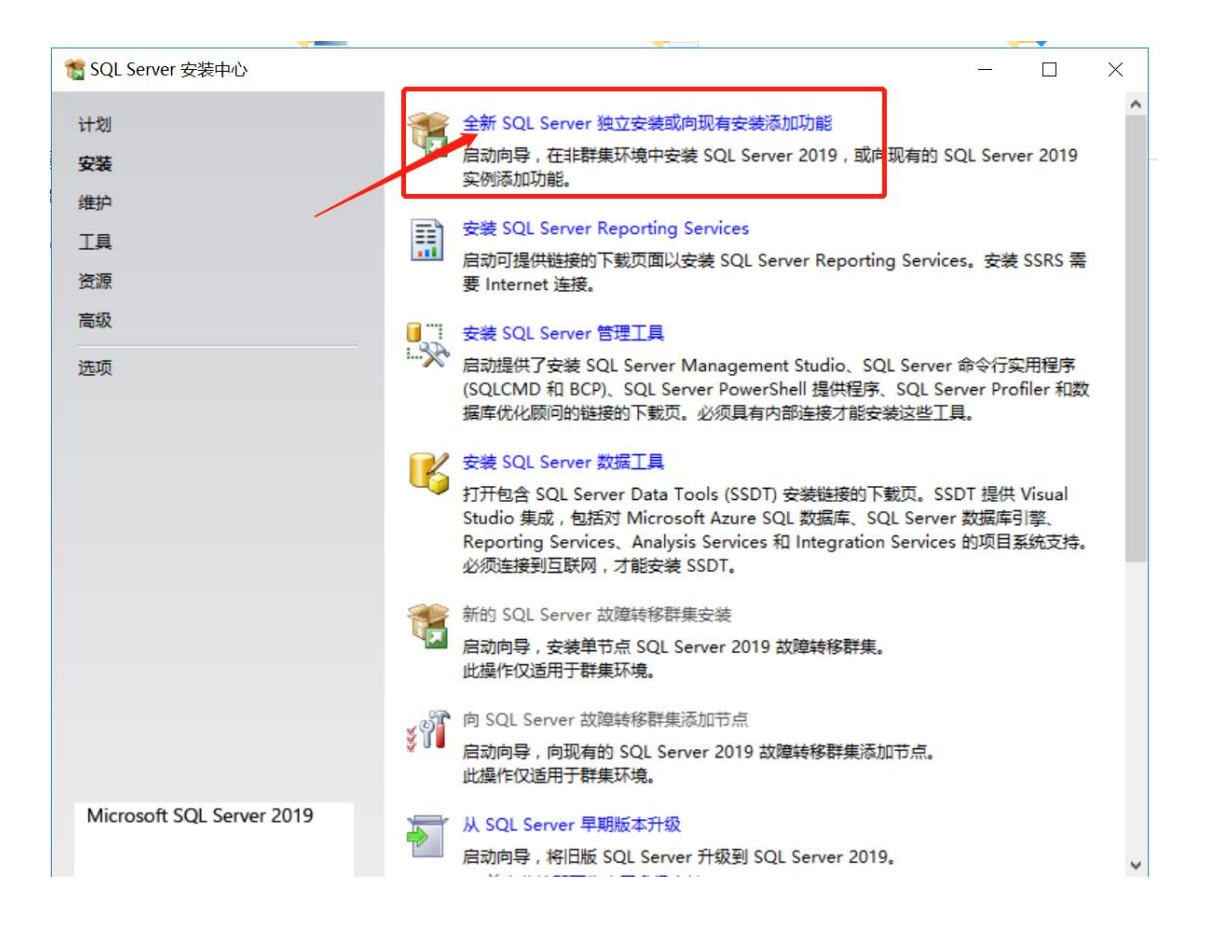

| 🃸 SQL Server 2019 安装                                                                                                    | -                                                                                                    | - 🗆                                   | $\times$ |
|----------------------------------------------------------------------------------------------------|----------------------------------------------------------------------------------------------------|---------------------------------------|----------|
| <b>产品密钥</b><br>指定要安装的 SQL Server 201                                                                                                    | 9版本。                                                                                                    |                                       |          |
| 产品密钥         许可条款         全局规则         Microsoft 更新         产品更新         安装安装程序文件         安装安装程序文件         安装切则         功能选择         功能配置规则         准备安装         安装进度         完成 | <ul> <li>输入 Microsoft 真品证书或产品包装上由 25 个字符组成的密钥,验证此 SQL Server 2<br/>可以指定 SQL Server 的免费版本: Developer, Evaluation 或 Express, 如 SQL Server<br/>所述, Evaluation 版包含最大的 SQL Server 功能集,不但已激活,还具有 180 天的有约<br/>Developer 版永不过明,并且包含与 Evaluation 版相同的功能集,但仅许可进行非生产<br/>序开发,著要从一个已安装的版本升级到另一个版本,请运行版本升级向导。</li> <li>循定可用版本(S):</li> <li>Evaluation</li> <li>输入产品密钥(E):</li> <li>2. 输入产品密钥(E)</li> </ul> | 019 实例。也<br>fr 联机丛书中<br>效期。<br>数据库应用稻 |          |
|                                                                                                    | < 上一步( <u>B</u> ) 下一步( <u>N</u> ) >                                                                                                    | 取消                                    | i        |

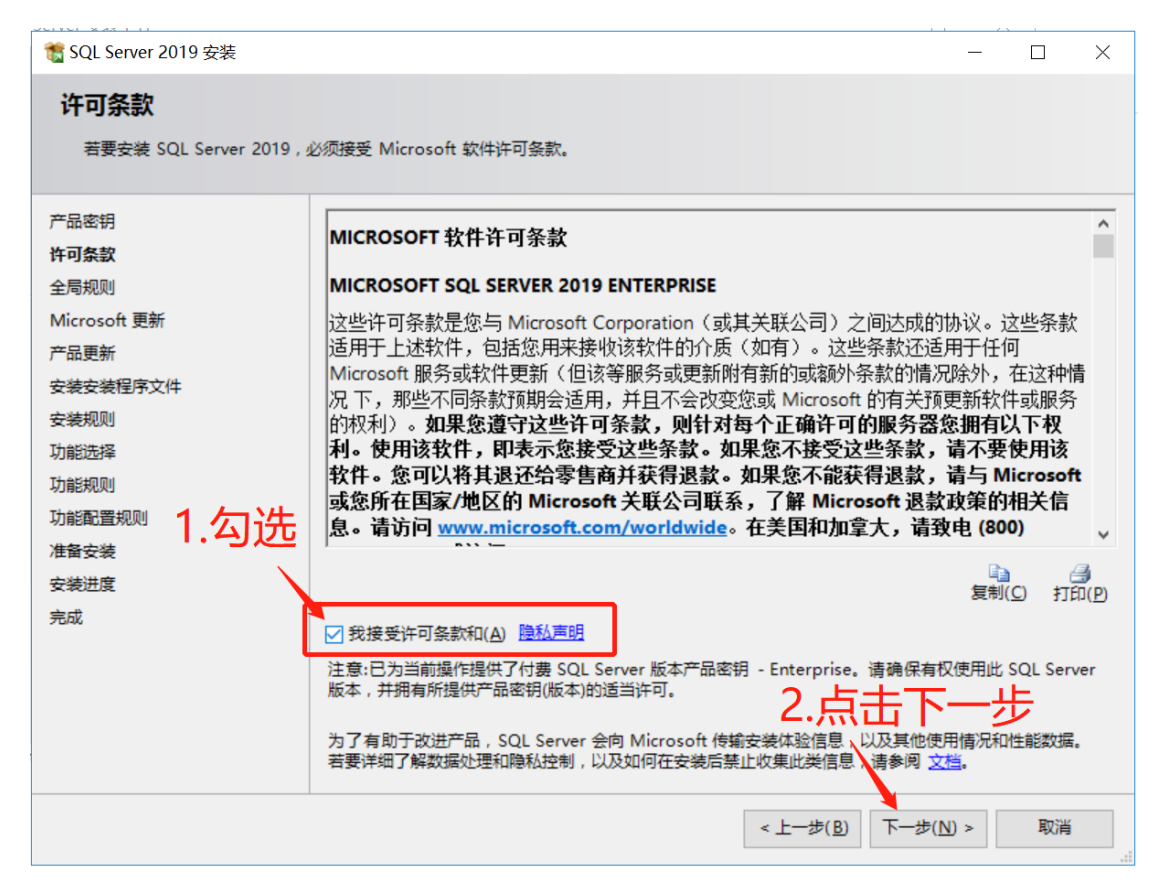

之后一路点击下一步,如下图:

| og SQL Server 2019 安装 |                      |            | -         |      | $\times$ |
|-----------------------|----------------------|------------|-----------|------|----------|
| 安装安装程序文件              |                      |            |           |      |          |
| ~~~~                  |                      |            |           |      |          |
| 如果找到 SQL Server 安装程序  | 和更新并指定要包含在内,则将安装该更新。 |            |           |      |          |
|                       |                      |            |           |      |          |
| 产品密钥                  |                      |            |           |      |          |
| 许可条款                  |                      |            |           |      |          |
| 全局规则                  | 任务                   | 状态         |           |      |          |
| Microsoft 更新          | 扫描产品更新               | 已完成        |           |      |          |
| 产品更新                  | 下載安装程序文件             | 已跳过        |           |      |          |
| 安装安装程序文件              | 提取安装程序文件             | 已跳过        |           |      |          |
| 安装规则                  | 安装安装程序文件             | 正在进行       |           |      |          |
| 功能选择                  |                      |            |           |      |          |
| 功能规则                  |                      |            |           |      |          |
| 功能配置规则                |                      |            |           |      |          |
| 准备安装                  |                      |            |           |      |          |
| 安装进度                  |                      |            |           |      |          |
| 完成                    |                      |            |           |      |          |
|                       |                      |            |           |      |          |
|                       |                      |            |           |      |          |
|                       |                      |            |           |      |          |
|                       |                      |            |           |      |          |
|                       |                      |            |           |      |          |
|                       |                      | - トーキ(の) エ | -#(N) >   | BUST |          |
|                       |                      | <工一部(図) ト  | -97(IM) > | 以消   |          |

| 📸 SQL Server 2019 安装         |        |                              | -                |     | ×             |
|------------------------------|--------|------------------------------|------------------|-----|---------------|
| <b>安装规则</b><br>安装程序规则标识在运行安装 | 呈序时可能发 | 主的问题。必须更正所有失败,安装程序才能继续。      |                  |     |               |
| 安装规则                         | 操作完成。  | 已通过: 3。失败 0。警告 1。已跳过 0。      |                  |     |               |
| 功能选择                         |        |                              |                  |     |               |
| 功能规则                         |        |                              |                  |     |               |
| 功能配置规则                       | 隐藏详细   | 信息( <u>S</u> ) <<            |                  | 重新运 | 行( <u>R</u> ) |
| 准备安装                         | 查看详细   | <u> </u>                     |                  |     |               |
| 安装进度                         |        | 1                            |                  |     |               |
| 完成                           | 结果     | 规则                           | 状态               |     | _             |
|                              |        | 针对 SQL Server 注册表项的一致性验证     | 已通过              |     |               |
|                              |        | 计算机域控制器                      | 已通过              |     |               |
|                              |        | Windows 防火墙                  | 警告               |     | _             |
|                              |        | 升级和并行支持所需的最低 SQL 2019 CTP 版本 | 已通过              |     | _             |
|                              |        | 继续点击                         | 下—!              | 步   |               |
|                              |        | <上──步( <u>B</u> )            | 下一步( <u>N)</u> > | 取消  |               |

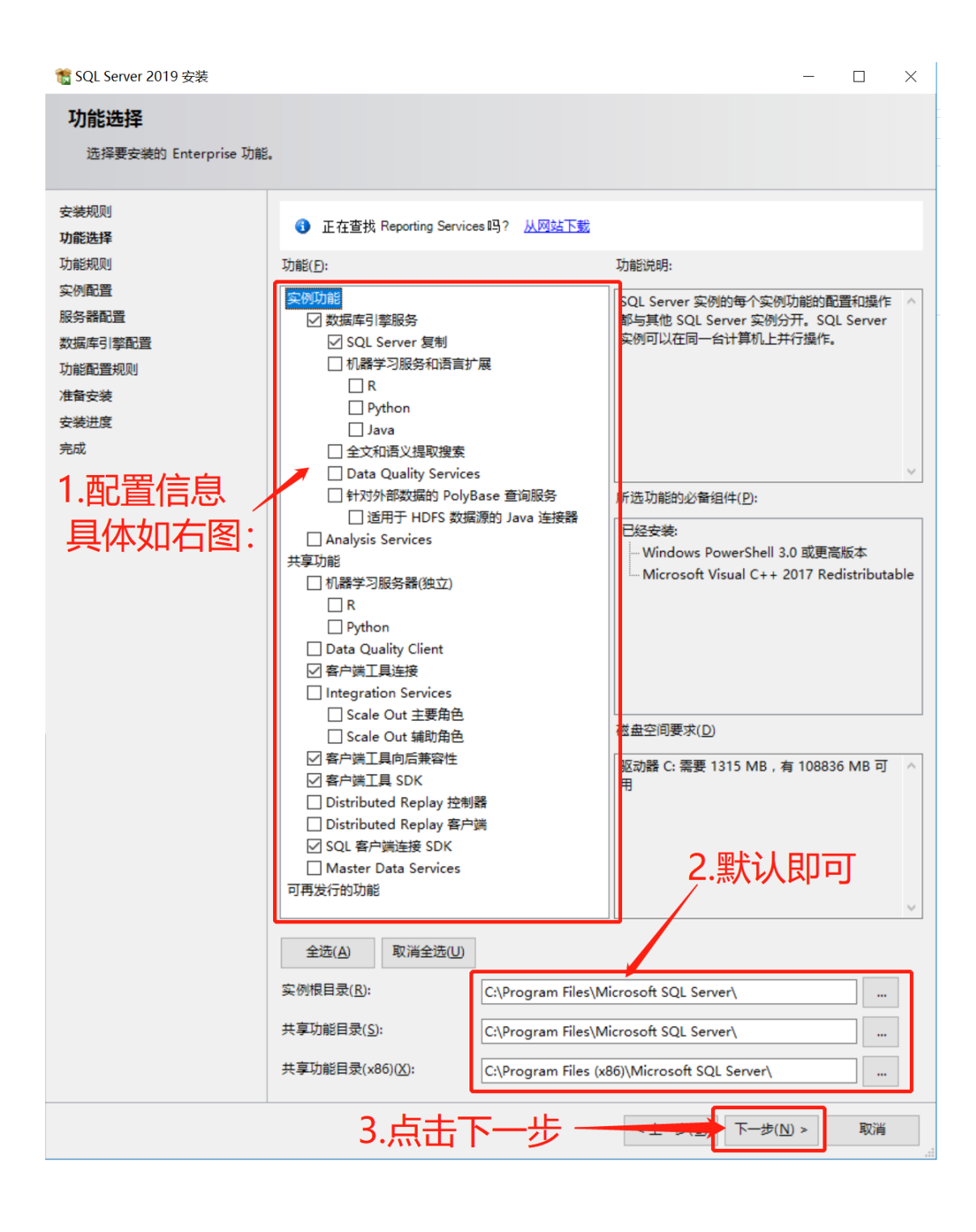

| 📸 SQL Server 2019 安装                                                                    |                                                                                                    |                            |                        |                  | _  |    | $\times$ |
|-----------------------------------------------------------------------------------------|----------------------------------------------------------------------------------------------------|----------------------------|------------------------|------------------|----|----|----------|
| <b>实例配置</b><br>指定 SQL Server 实例的名称和                                                     | u实例 ID。实例 ID ≯                                                                                                  | 将成为安装路径的一部分。               |                        |                  |    |    |          |
| 安装规则<br>功能选择<br>功能规则<br><b>实例配置</b><br>服务器配置<br>数据库引擎配置<br>功能配置规则<br>准备安装<br>安装进度<br>完成 | <ul> <li>● 默认实例(D)</li> <li>○ 命名实例(A):</li> <li>实例 ID(I):</li> <li>SQL \$9966 目表</li> <li>已安装的实例(L):</li> </ul> | MSSQLSERVER<br>MSSQLSERVER | rosoft SQL Server\MS   | SQL15.MSSQLSERVE | R  |    |          |
|                                                                                         | 实例名称                                                                                                    | 实例 ID                      | ₩₩<br>「击点<br>~<br>-1~> | 版本类别             | 版本 | 取消 |          |

| 簧 SQL Server 2019 安装           |                                          |                                   |             | _                |        | × |
|--------------------------------|------------------------------------------|-----------------------------------|-------------|------------------|--------|---|
| <b>服务器配置</b><br>指定服务帐户和排序规则配置。 |                                          | 默认设置                              |             |                  |        |   |
| 安装规则<br>功能选择<br>功能规则           | 服务帐户 排序规则<br>Microsoft 建议您对每个 SQL Ser    | ver服务使用一个单独的帐户(M                  | 1)。         |                  |        | _ |
| 实例配置                           | 服务<br>SOL Samuer (出理                     | 帐户名                               | 密码          | 启动               | 塑      |   |
| 服务器配置数据库引擎配置                   | SQL Server 数据库引擎                         | NT Service\SQLSERVE               |             | <u>中</u> 切<br>自动 |        | ~ |
| 功能配置规则                         | SQL Server Browser                       | NT AUTHORITY\LOCA                 |             | 已禁用              |        | ~ |
| 准备安装<br>安装进度                   | □ 授予 SQL Server 数据库引擎服<br>此结权可以通过避免数据页语素 | 务"执行卷维护任务"特权(G)<br>来启用即时文件初始化,这可能 | 今因分许访问删除    | 約内容で             | 11日 致信 |   |
| 完成                             |                                          |                                   |             |                  |        |   |
|                                | 里士匹处了解许知信息。                              |                                   |             |                  |        |   |
|                                |                                          |                                   |             |                  |        |   |
|                                |                                          | 法、                                | 下一步         |                  |        |   |
|                                |                                          | < 上一步                             | e(B) 下一步(N) | >                | 取消     |   |

| 📸 SQL Server 2019 安装                                                                    | - 🗆 X                                                                                                    |
|-----------------------------------------------------------------------------------------|----------------------------------------------------------------------------------------------------|
| <b>数据库引擎配置</b><br>指定数据库引擎身份验证安全                                                         | 模式、管理员、数据目录、TempDB、最大并行度、内存限制和文件流设置。                                                                                                    |
| 安装规则<br>功能选择<br>功能规则<br>实例配置<br>服务器配置<br><b>数据库引擎配置</b><br>功能配置规则<br>准备安装<br>安装进度<br>完成 | 服务器配置       数据目录       TempDB       MaxDOP       内存       FILESTREAM         为数据库引擎指定身份验证模式和管理员。       身份验证模式       1.选择混合模式         身份验证模式       1.选择混合模式         ○ Windows 身份验证模式(W)         ④ 混合模式(SQL Server 身份验证和 Windows 身份验证)(M)         为 SQL Server 系統管理员(sa)帐户指定密码。         输入密码(D):       2.录入强密码         确认密码(Q):       英文大小写+数字         指定 SQL Server 管理员 |
| 3.点击                                                                                    | WIN-7CQMQ3J3DEI\cnmax (cnmax)       SQL Server 管理员对数据库引擎具有无限制的访问权限。         添加当前用户(C)       添加(A)                                                                                                    |
|                                                                                         | < 上一步( <u>B</u> ) 下一步( <u>N</u> ) > 取消                                                                                                    |

| 髋 SQL Server 2019 安装 | - 🗆 X                                                            |
|----------------------|------------------------------------------------------------------|
| <b>数据库引擎配置</b>       |                                                                  |
| 1月75年7月14日14月14日7日1  | EL BER, MER , MIDD, RATIE, MERINALHINGE,                         |
| 安装规则                 | 服务器配置 数据目录 TempDB MaxDOP 内存 FILESTREAM                           |
| 功能选择<br>功能规则         | 为数据库引擎指定身份验证模式和管理员。                                              |
| 实例配置                 | 身份验证模式 ————————————————————————————————————                      |
| 服务器配置                | ○ Windows 身份验证模式( <u>W</u> )                                     |
|                      | ● 混合模式(SQL Server 身份验证和 Windows 身份验证)(M)                         |
| 功能配置规则               | 为 SQL Server 系统管理员(sa)帐户指定密码。                                    |
| 安装进度                 | 输入密码( <u>E</u> ): ●●●●●●●●                                       |
| 完成                   | 确认密码(): ●●●●●●●●                                                 |
|                      | 指定 SQL Server 管理员                                                |
|                      | WIN-7CQMQ3J3DEI\cnmax (cnmax) SQL Server 管理员对数据库引擎具有<br>工程制的公司和图 |
|                      | איאלונייונאנטניאקאשל אישר                                        |
|                      |                                                                  |
|                      | 添加当前用户( <u>C</u> ) 添加( <u>A</u> ) 删除( <u>B</u> )                 |
|                      |                                                                  |
|                      | < 上一步( <u>B</u> ) 下一步( <u>N</u> ) > 取消                           |

| 🃸 SQL Server 2019 安装            |                                                                                              | -            |    | × |
|---------------------------------|----------------------------------------------------------------------------------------------|--------------|----|---|
| <b>数据库引擎配置</b><br>指定数据库引擎身份验证安全 | 集式、管理员、数据目录、TempDB、最大并行度、内存限制和文件流设置。                                                         |              |    |   |
| 安装规则                            | 服务器配置 数据目录 TempDB MaxDOP 内存 FILESTREAM                                                       |              |    |   |
| 功能选择<br>功能规则                    | 数据根目录(D): C:\Program Files\Microsoft SQL Server\                                             |              |    | ^ |
| 实例配置                            | 系统数据库目录( <u>S</u> ): C:\Program Files\Microsoft SQL<br>Server\MSSQL15.MSSQLSERVER\MSSQL\Data |              |    |   |
| 服务 新印宣<br>数据库引擎配置               | 用户数据库目录( <u>U</u> ): d:\database                                                             |              |    | 1 |
| 功能配置规则<br>准备安装                  | 用户数据库日志目录(L: d:\database                                                                     |              |    |   |
| 安装进度                            | 备份目录( <u>K</u> ): d:\database\backup                                                         |              |    |   |
| 完成                              | 2.建议的配置                                                                                      |              |    |   |
|                                 | 巴马以使用款以值                                                                                     |              |    | * |
|                                 | < 上一步( <u>B</u> ) 下一步(                                                                       | <u>N</u> ) > | 取消 |   |

| 髓 SQL Server 2019 安装 |                   | -                                                                         | - 🗆 | ×        |
|----------------------|-------------------|---------------------------------------------------------------------------|-----|----------|
| 数据库引擎配置              |                   |                                                                           |     |          |
| 指定数据库引擎身份验证安全        | 莫式、管理员、数据目录、Te    | mpDB、最大并行度、内存限制和文件流设置。                                                    |     |          |
|                      |                   |                                                                           |     |          |
| 安装规则                 | 服务器配置 数据目录 T      | empDB MaxDOP 内存 FILESTREAM                                                |     |          |
| 功能选择                 | 数据根目录(D):         | C:\Program Files\Microsoft SQL Server\                                    |     | ^        |
| · 切配规则<br>实例配需       |                   |                                                                           |     |          |
| 服务器配置                |                   | Server\MSSQL15.MSSQLSERVER\MSSQL\Data                                     |     |          |
| 数据库引擎配置              | 用户数据库目录(U):       | d:\database                                                               |     |          |
| 功能配置规则               | 田白粉埕店日本日寻(1)。     | d\\databaca                                                               |     |          |
| 准备安装                 |                   |                                                                           |     |          |
| 安装进度                 | 备份目录( <u>K</u> ): | d:\database\backup                                                        |     |          |
| 完成                   |                   |                                                                           |     |          |
|                      |                   |                                                                           |     |          |
|                      |                   |                                                                           |     |          |
|                      |                   |                                                                           |     |          |
|                      |                   |                                                                           |     |          |
|                      |                   | 一 一 示 一 步 一 步 一 一 步 一 一 一 一 一 一 一 一 一 一                                   |     |          |
|                      |                   |                                                                           |     |          |
|                      |                   |                                                                           | P   | T SHE    |
|                      |                   | $< T - \mathfrak{P}(\overline{R})$ $\vdash -\mathfrak{P}(\overline{N}) >$ | , P | X/月<br>: |

| 髋 SQL Server 2019 安装   |                                |                                                   |                             | _              |          | × |
|------------------------|--------------------------------|---------------------------------------------------|-----------------------------|----------------|----------|---|
| 数据库引擎配置                |                                |                                                   |                             |                |          |   |
| 指定数据库引擎身份验证安全模         | 試、管理员、数据目录、Te                  | mpDB、最大并行度、内存限                                    | 制和文件流设置。                    |                |          |   |
| 安装规则                   | 服务器配置 🔇 数据目录                   | TempDB MaxDOP 内                                   | 存 FILESTREAM                |                |          |   |
| 功能选择<br>功能规则           | 数据根目录( <u>D</u> ):             | C:\Program Files\Microso                          | oft SQL Server\             |                |          | ^ |
| 实例配置<br>昭冬哭 <b>忍</b> 骂 | 系统数据库目录( <u>S</u> ):           | C:\Program Files\Microso<br>Server\MSSQL15.MSSQLS | ft SQL<br>SERVER\MSSQL\Data |                |          |   |
| 数据库引擎配置                | 用户数据库目录( <u>U</u> ):           | c:\database                                       |                             |                |          |   |
| 功能配置规则<br>准备安装         | 用户数据库日志目录(」):                  | c:\database                                       |                             |                |          |   |
| 安装进度                   | 备份目录( <u>K</u> ):              | d∖database\backup                                 |                             |                |          |   |
| 2000                   |                                |                                                   | ь <u>ч</u> н — т            |                | <u> </u> |   |
|                        | 如果版列                           | う 語 次 月 レ                                         | <b>盈</b> 会提示如               | 1 [1           | 言        |   |
|                        | 息,改为                           | り C 盘即可                                           | 0                           |                |          |   |
|                        |                                |                                                   |                             |                |          | ~ |
|                        | <mark>⊗</mark> 在目录 d:\database | e 中指定的驱动器 d:\ 不是有家                                | 效的驱动器。                      |                |          |   |
|                        |                                |                                                   | <上一步(图) 下一步(                | ( <u>N</u> ) > | 取消       | í |

| 准备安装<br>验证要安装的 SQL Serve                                                                                                    | r 2019 功能。                                                                                                    |         |
|----------------------------------------------------------------------------------------------------|----------------------------------------------------------------------------------------------------|---------|
| (2000)<br>分能规则<br>实例配置<br>服务器配置<br>数据库引擎配置<br>数据库引擎配置<br>数据库引擎配置<br>数据库引擎配置<br>数据库引擎配置<br>数据库引擎配置<br>数数据库引擎配置<br>数数据库引擎和置<br>为能配置规则<br><b>律备安装</b><br>专续进度<br>完成 | Lage Sqc Solver ED13.     Lage Sqc Solver ED13.     Lage Sqc S | vationF |

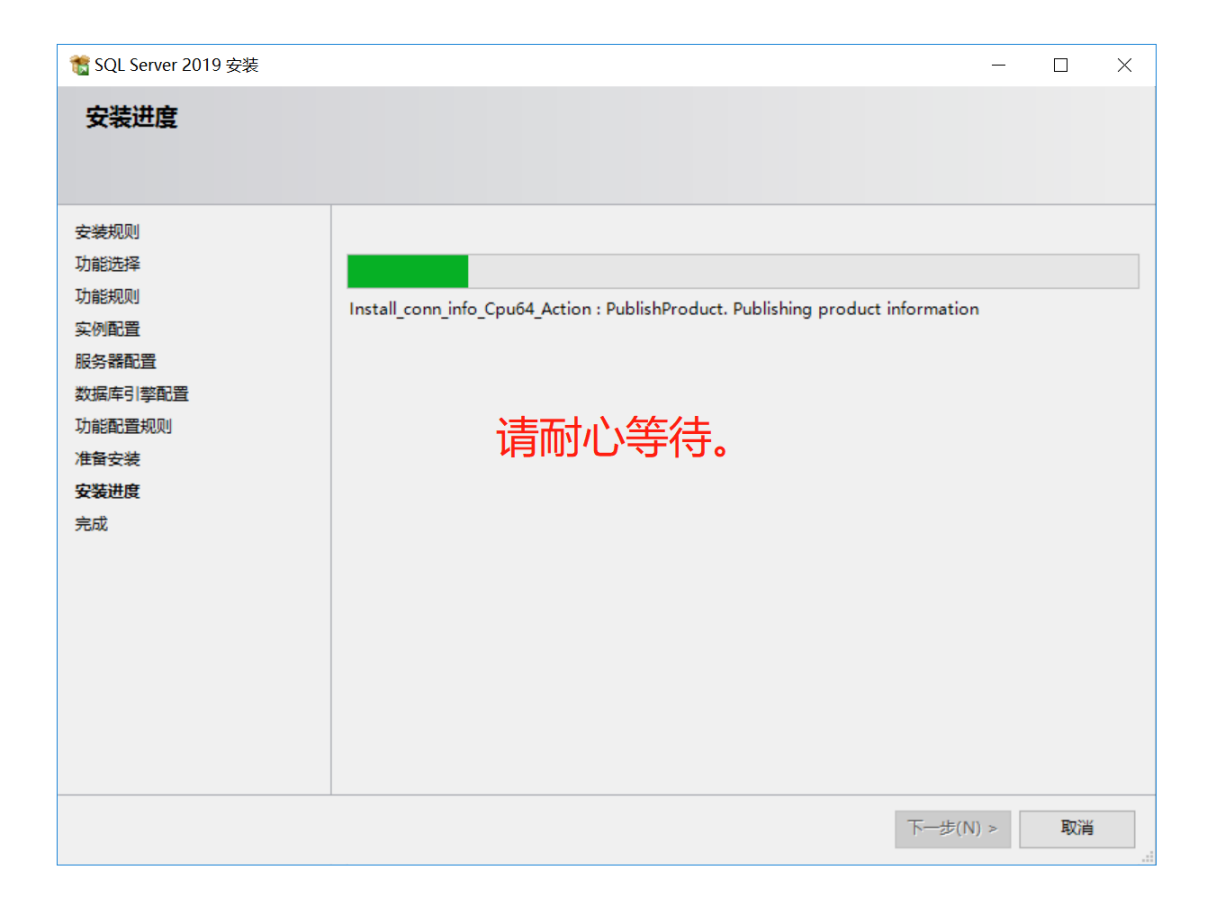

注意:

安装完成后,个别服务器需要打开防火墙 1433 端口号,通常需要信息科配合完成设置。 如果有管理员权限,可以在 cmd 或者 PowerShell 模式下,执行如下命令以开通 1433 端 口,如下图:

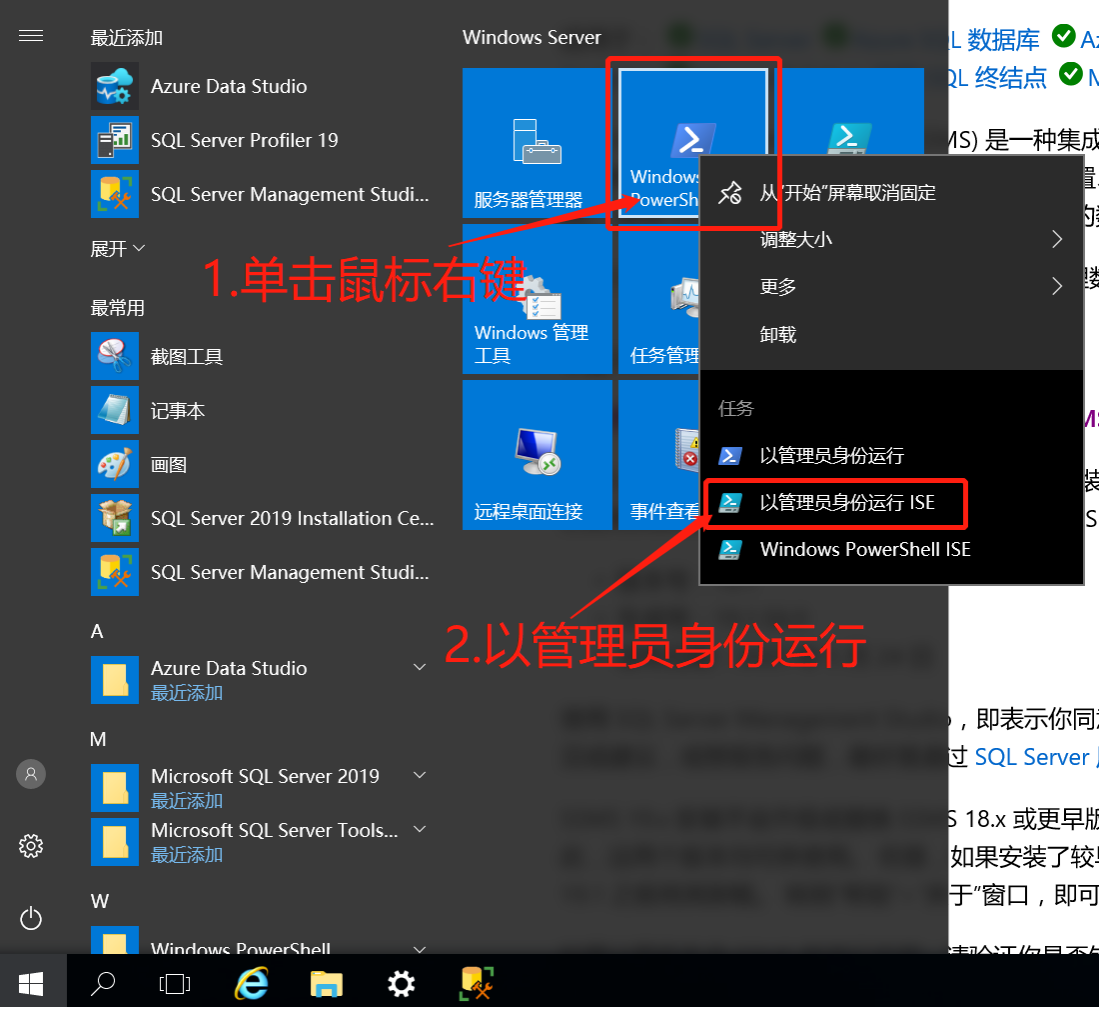

新版命令如下 (复制粘贴执行即可):

netsh advfirewall firewall add rule name = SQLPort dir = in protocol = tcp action = allow localport = 1433 remoteip = localsubnet profile = any

## 老版命令如下 (复制粘贴执行即可):

netsh firewall set portopening protocol = TCP port = 1433 name = SQLPort mode = ENABLE scope = SUBNET profile = CURRENT

到此为止 SQL Server 2019 数据库实例安装完毕,为保险起见,建议重新启动服务器。 重新启动服务器后,开始进行中间件交换数据库配置,具体操作如下:

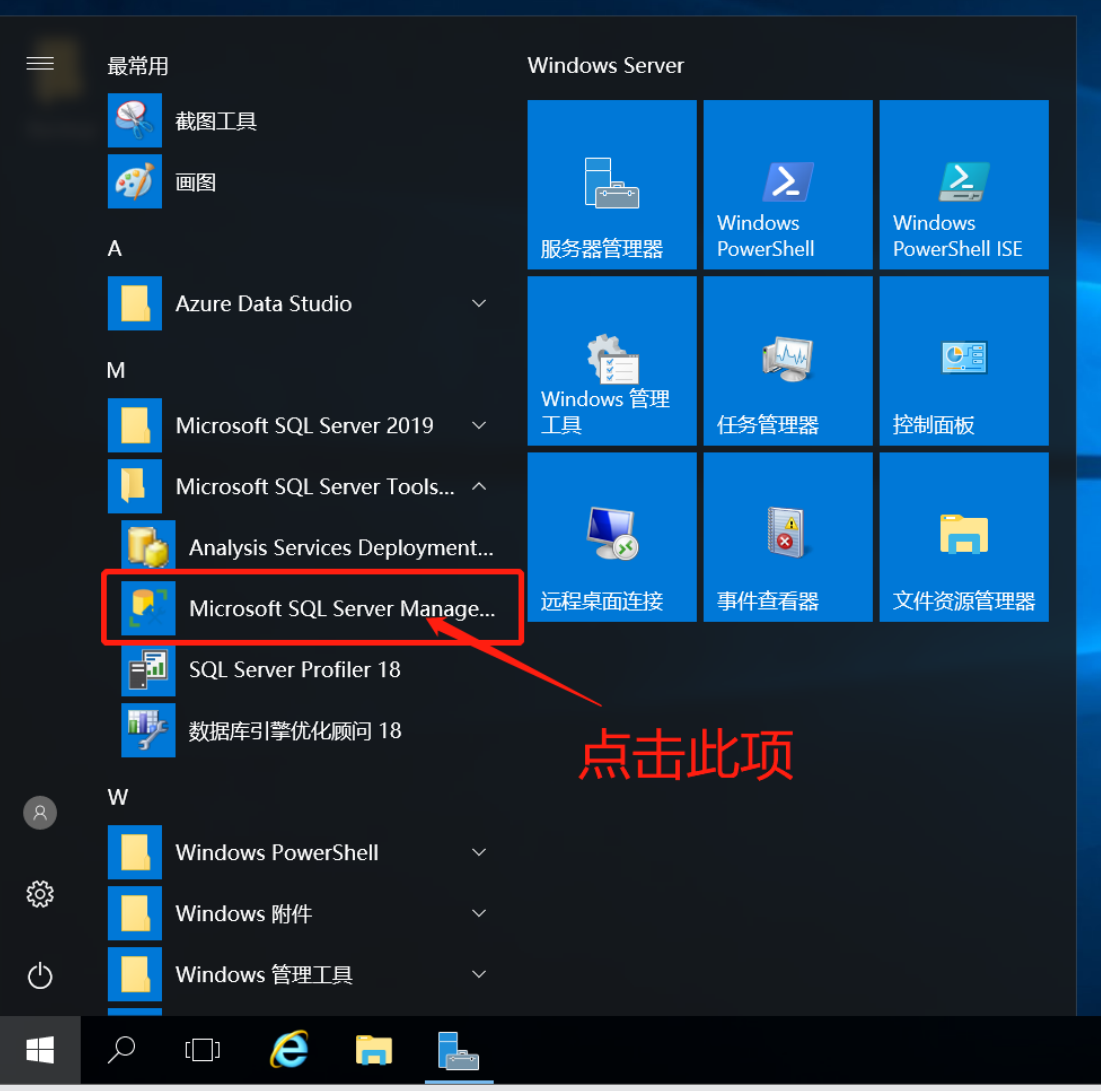

CtrluG

| Microsoft SOL Server Management Studio |              |                         |          | 快速启动 (Ctrl+Q) | P _     | đ | × |
|----------------------------------------|--------------|-------------------------|----------|---------------|---------|---|---|
| 文件(F) 编辑(E) 视图(V) 工具(T) 窗口(W) 1        | 帮助(H)        |                         |          |               |         |   |   |
| 🖉 〇 - 〇   🏠 - 🖕 - 🖕 🔛 🚰   🗿 新建査询()     | N) 🗊 📾 📾 📾 🕼 | よ 戸 台   ク・ペ・  図  ・  声   |          | - 🗔 🌶         | 🛱 🖂 🗸 💼 |   |   |
|                                        |              | 입장 때 데 때 파 기 계 관 관      | * -      |               |         |   |   |
| 对象资源管理器 ▼ <sup>□</sup> ×               | □ 连接到服务器     |                         | ×        |               |         |   |   |
| 连接▼ 〒 >〒 = ▼ ♂                         |              |                         |          |               |         |   |   |
|                                        |              | SQL Server              |          |               |         |   |   |
|                                        | 阳久服光刑(1)。    | 教掘房司覧                   |          |               |         |   |   |
|                                        | 服务器名称(S):    | WIN-7C0MQ313DE1         | ~        |               |         |   |   |
|                                        | 身份鲜旺         | Windows 身份验证            | ~        |               |         |   |   |
|                                        | 远择 一         | SQL Server 身份验证         |          |               |         |   |   |
|                                        | SOL Se       |                         | 「MFA 支持  |               |         |   |   |
|                                        |              | Aure Arity Trees LL CAR |          |               |         |   |   |
|                                        |              | 连接(C) 取消 帮助             | 选项(0) >> |               |         |   |   |
|                                        |              |                         |          |               |         |   |   |
|                                        |              |                         |          |               |         |   |   |
|                                        |              |                         |          |               |         |   |   |
|                                        |              |                         |          |               |         |   |   |
|                                        |              |                         |          |               |         |   |   |
|                                        |              |                         |          |               |         |   |   |
|                                        |              |                         |          |               |         |   |   |
|                                        |              |                         |          |               |         |   |   |
|                                        |              |                         |          |               |         |   |   |
|                                        |              |                         |          |               |         |   |   |

| 髋 SQL Server 2019 安装   |                                          |                                        | -      |    | × |
|------------------------|------------------------------------------|----------------------------------------|--------|----|---|
| 完成                     |                                          |                                        |        |    |   |
| 你的 SQL Server 2019 安装已 | 成功完成 产品更新。                               |                                        |        |    |   |
|                        |                                          |                                        |        |    |   |
| 安装规则                   | 关于安装程序操作或可能的后续步骤的                        | 5信息(1):                                |        |    |   |
| 功能选择                   | 功能                                       | 状态                                     |        |    | ~ |
| 功能规则                   | ✓ 数据库引擎服务                                | 成功                                     |        |    |   |
| 实例配置                   | SQL Server 复制                            | 成功                                     |        |    |   |
| 服务器配置                  | SQL Browser                              | 成功                                     |        |    |   |
| 数据库引擎配置                | 🥝 SQL 编写器                                | 成功                                     |        |    |   |
| 功能配置规则                 | 又 客户端工具向后兼容性                             | RÌh                                    |        |    | ~ |
| 准备安装                   |                                          |                                        |        |    |   |
| 安装进度                   | 详细信息(D):                                 |                                        |        |    |   |
| 完成                     | 唐洪武市, 提示                                 | 安装成功                                   |        |    |   |
|                        |                                          |                                        |        |    |   |
|                        |                                          |                                        |        |    |   |
|                        |                                          |                                        |        |    |   |
|                        |                                          |                                        |        |    |   |
|                        |                                          |                                        |        |    |   |
|                        | 已將摘要日志文件保存到以下位置:                         |                                        |        |    |   |
|                        | <u>C:\Program Files\Microsoft SQL Se</u> | rver\150\Setup Bootstrap\Log\20230629_ | 234532 |    |   |
|                        | Summary_WIN-7CQMQ3J3DEI_202              | 230629_234532.txt                      |        |    |   |
|                        |                                          |                                        |        |    |   |
|                        |                                          | 点 击 天 团 <sup>-</sup>                   |        | 关闭 |   |

此时,需要继续安装配置工具软件,具体操作如下图所示:

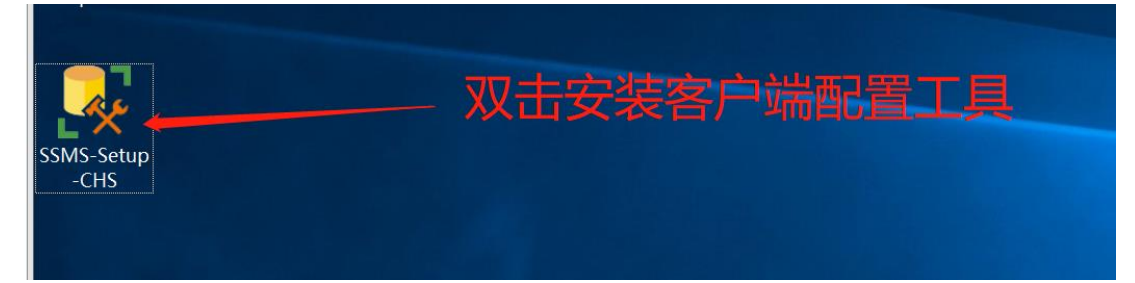

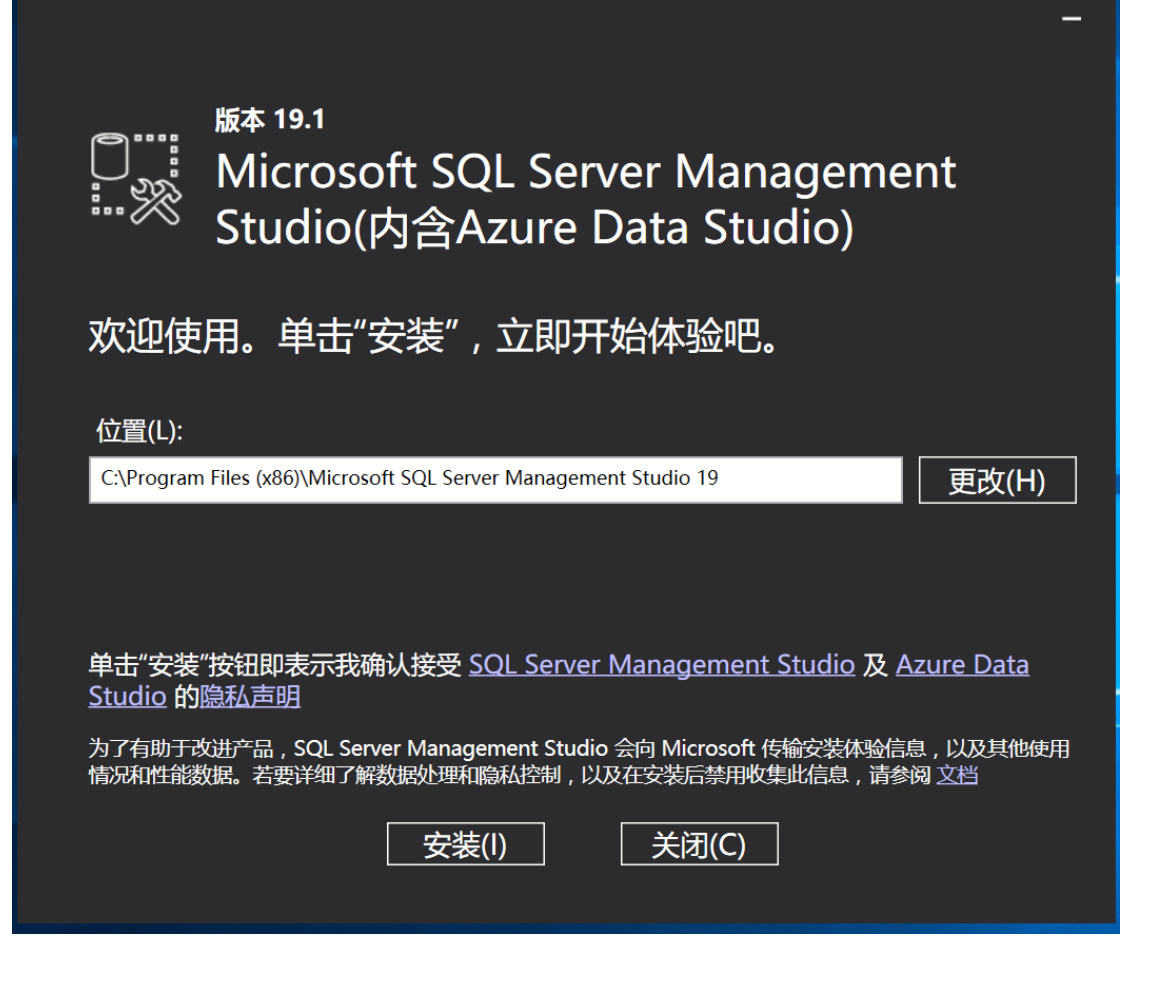

| 版本 19.1<br>「「」」<br>Microsoft SQL Server Management<br>Studio(内含Azure Data Studio) |                                   |  |  |  |
|-----------------------------------------------------------------------------------|-----------------------------------|--|--|--|
| 程序包进                                                                              |                                   |  |  |  |
| Visual St                                                                         | udio 2017 Isolated Shell for SSMS |  |  |  |
| 总体进度                                                                              |                                   |  |  |  |
|                                                                                   |                                   |  |  |  |
|                                                                                   | 等待                                |  |  |  |
|                                                                                   |                                   |  |  |  |
|                                                                                   | 取消(A)                             |  |  |  |

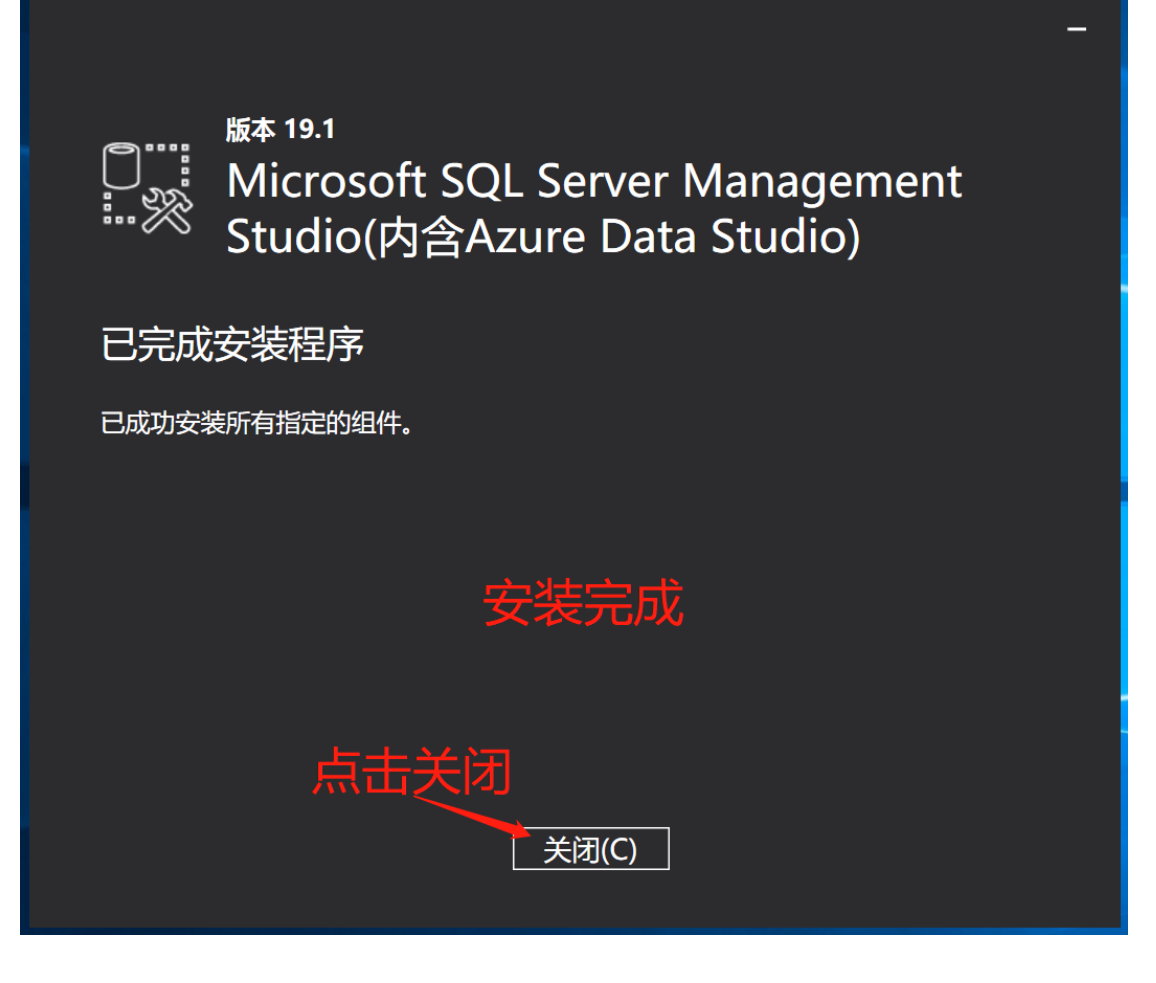

从开始菜单中选择 SQL Server Management .....

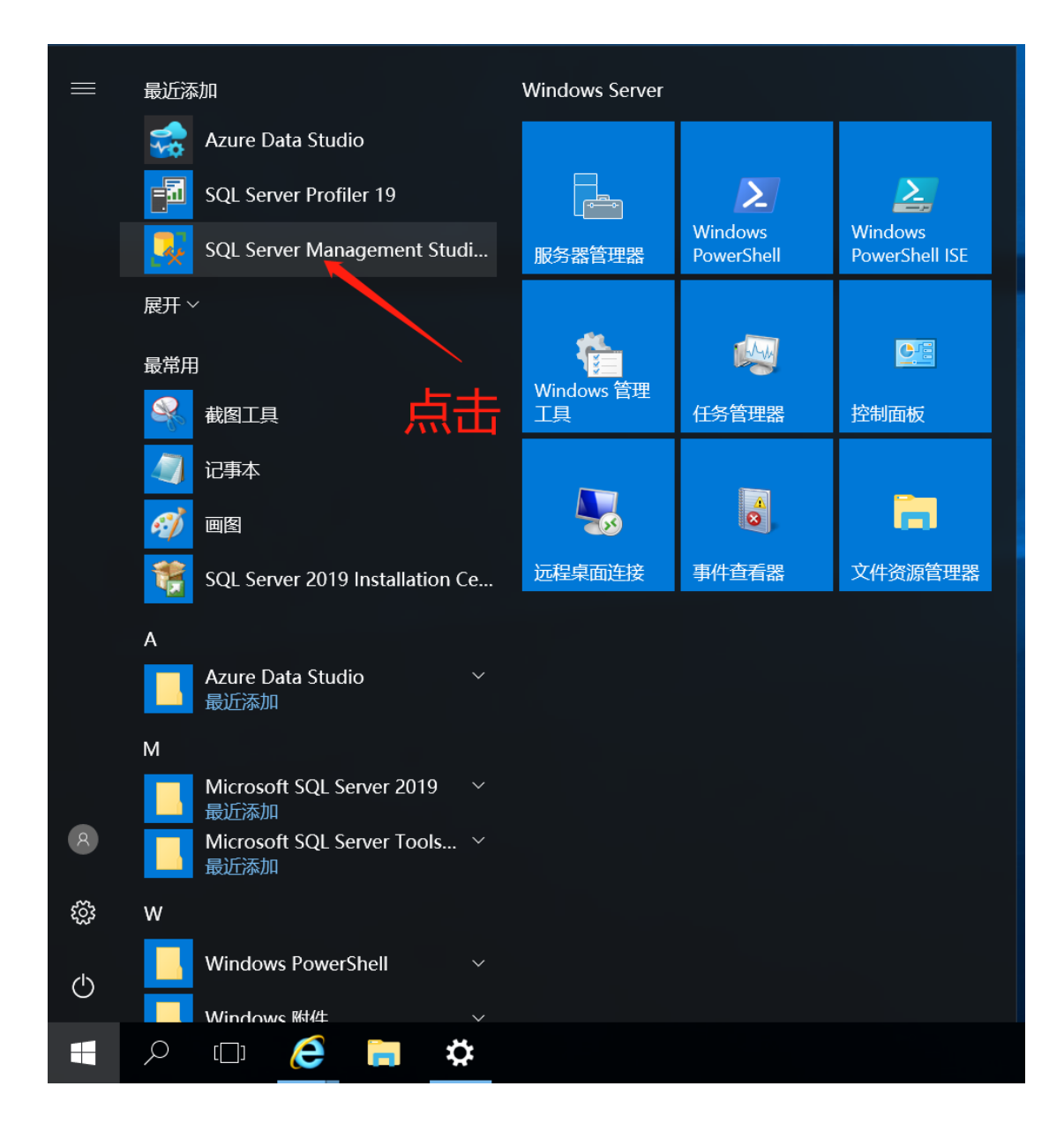

| 🖵 连接到服务器  |                                  | $\times$ |
|-----------|----------------------------------|----------|
|           | SQL Server                       |          |
| 服务器类型(T): | 数据库引擎                            | ~        |
| 服务器名称(S): | WIN-7CQMQ3J3DEI                  | ~        |
| 身份验证(A):  | Windows 身份验证                     | $\sim$   |
|           | WIN-7CQMQ3J3DEI\cnmax<br>记住密码(M) | ~        |
|           | 连接(C) 取消 帮助 选项(0) )              | >>>      |

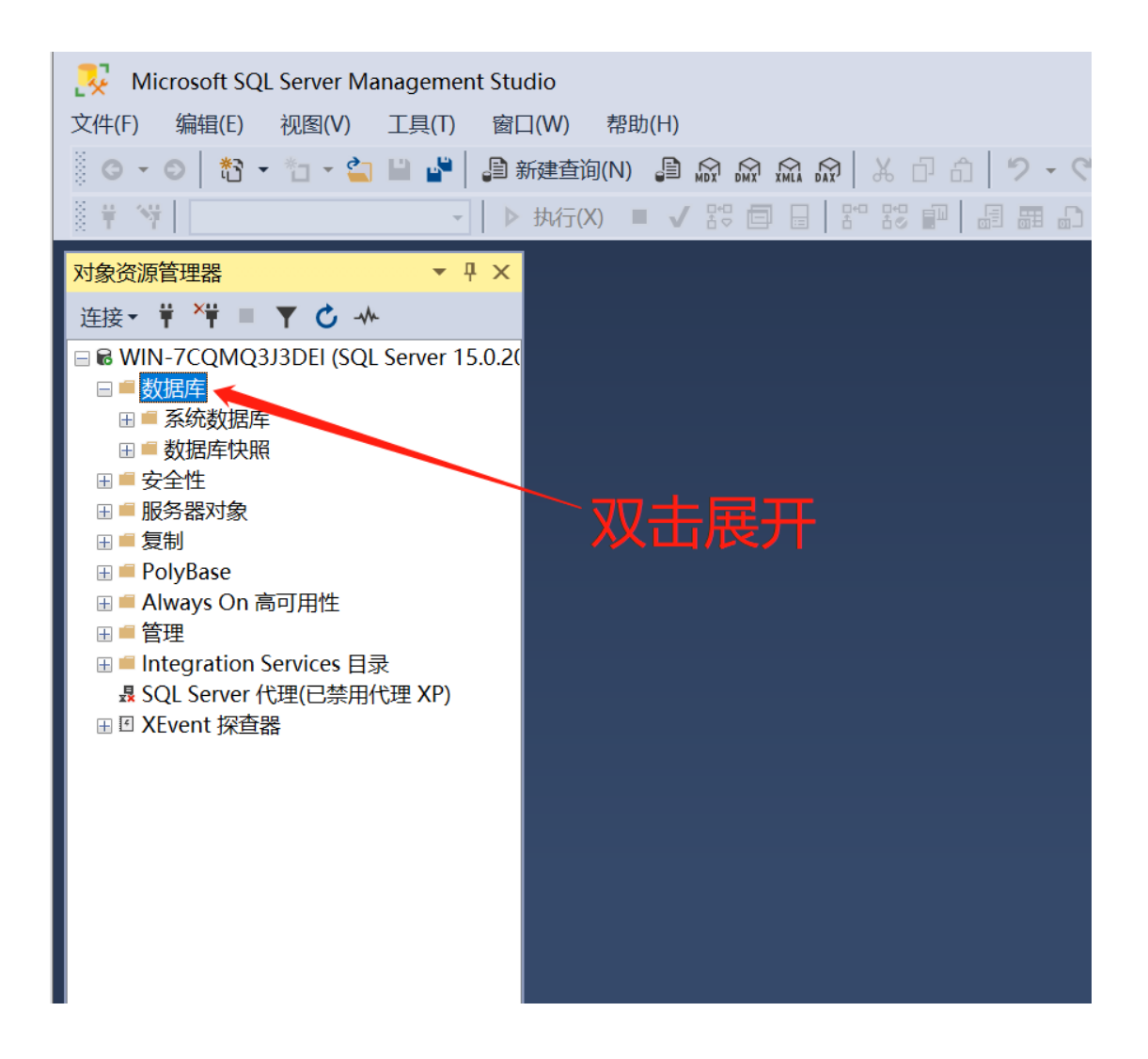

| 对象资源管理器                                                                                                   | <b>▼</b> ₽ ×                                                                                                    |
|----------------------------------------------------------------------------------------------------|----------------------------------------------------------------------------------------------------|
| 连接 <b>▼                                    </b>                                                           |                                                                                                    |
| <ul> <li>连接 · ¥ × ¥ ■ · ×</li> <li>WIN-7CQMQ33</li> <li>数 · · · · · · · · · · · · · · · · · · ·</li></ul> | <ul> <li>▲</li> <li>DEI (SQL Server 15.0.20</li> <li>B库(N)</li> <li>Bag(R)</li> <li>4no(Hal(E)</li> <li>T)</li> <li>All</li> <li>All</li></ul> |
| ■ 新建数据库<br>选择页<br>> 常規<br>→ 送项<br>→ 文件组                                                                   | - □ ×<br>□ 脚本 ♥ @ 帮助<br>1.输入名称为:<br>数据库名称(N):<br>所有者(0):<br>(就认> Cams_transfer                                                                                                    |
|                                                                                                    | ● 使用全文检索(0)         数据库文件(F):         逻辑名称       文件类型 文件组       初始大小(MB)       自动增长/最大大小       路径         cams_transfer       行数据       PRIMARY       8       增量为 64 MB, 增长       c:\database\         cams_transfer_log       日志       不适用       8       增量为 64 MB, 增长       c:\database\                                                                                                    |
| 连接<br>服务器:<br>WIN-7CQNQ3J3DEI<br>连接:<br>WIN-7CQNQ3J3DEI\cnmax<br>₩ 查看连接属性                                 |                                                                                                    |
| 进度<br>〇 <sup>就绪</sup>                                                                                     | <                                                                                                    |
|                                                                                                    | 确定取消                                                                                                    |

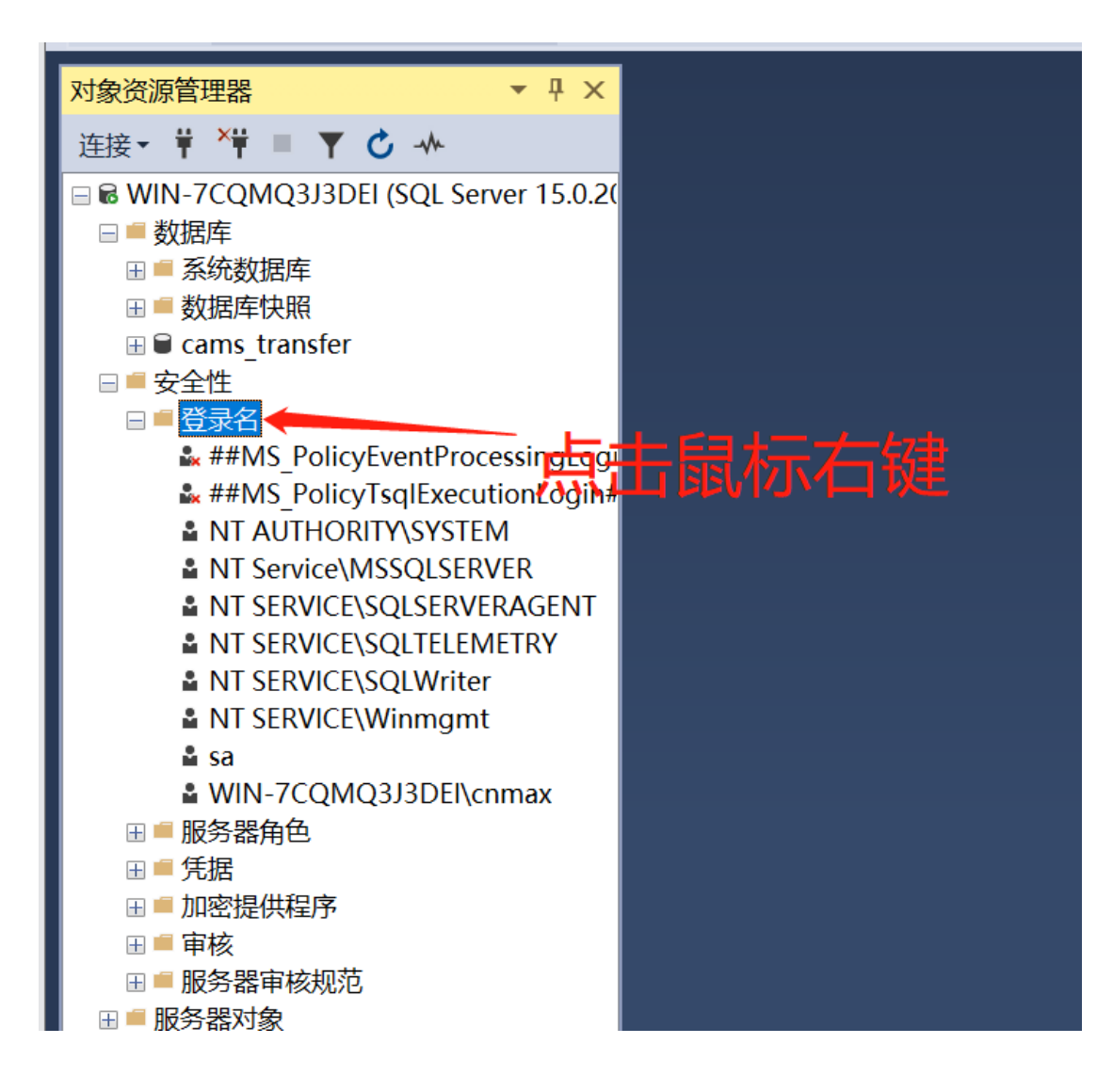

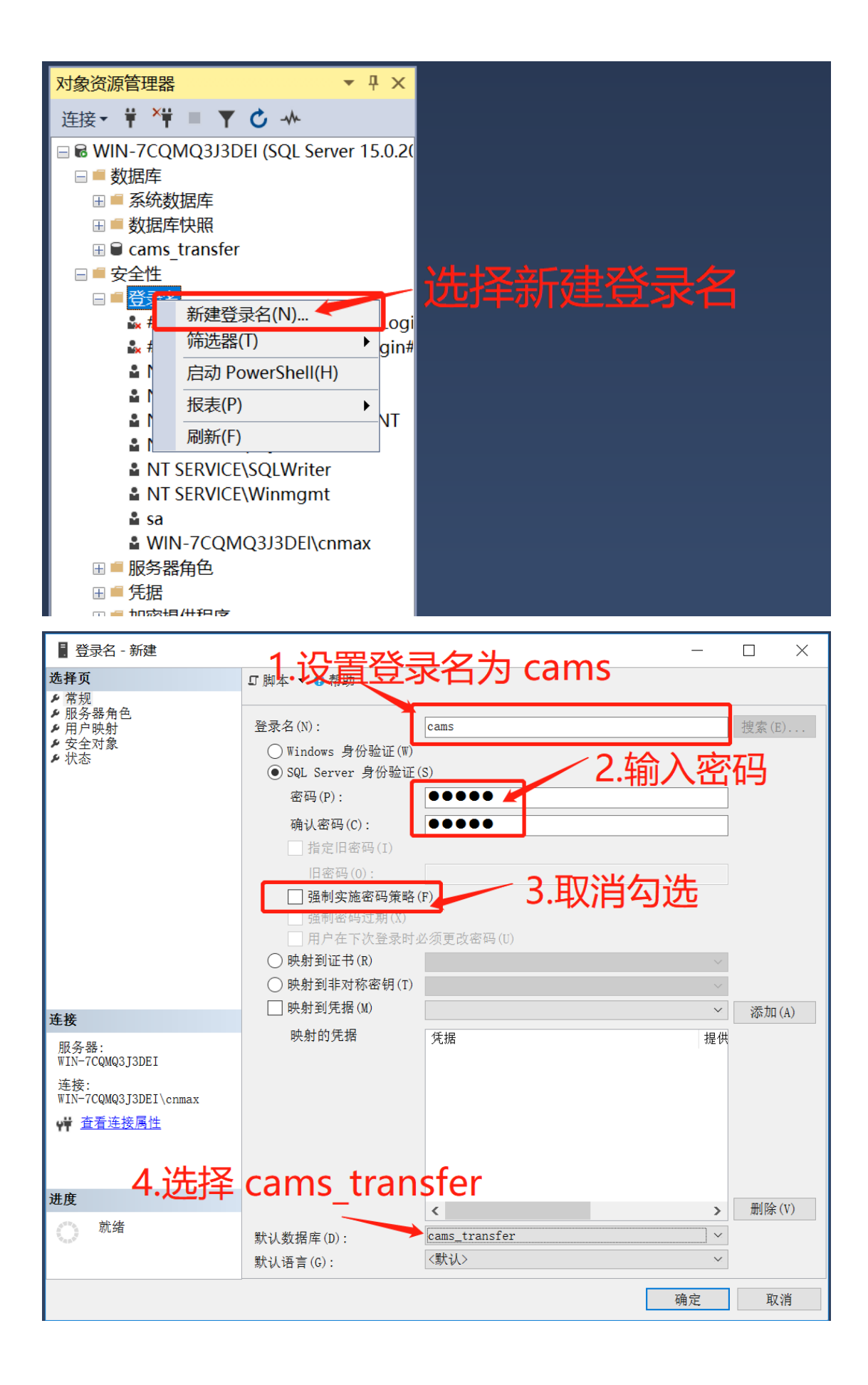

| 🚦 登录名 - 新建                                                          |                                                                                                    |                                     | _           |                 |
|---------------------------------------------------------------------|----------------------------------------------------------------------------------------------------|-------------------------------------|-------------|-----------------|
| 选择页                                                                 | ♫脚本 ▼ 🛛 帮助                                                                                                    |                                     |             |                 |
| 2 第28<br>2 第28<br>2 第29<br>2 生<br>文<br>4 状态                         | <ul> <li>Winkows 日子验证供</li> <li>SQL Server 身份验证(<br/>密码(P):</li> <li>确认密码(C):</li> <li>指定旧密码(I)</li> <li>旧密码(0):</li> </ul>                            |                                     |             | 搜索(E)           |
| 连接                                                                  | <ul> <li>□ 强制实施密码策略(</li> <li>□ 强制密码过期(X)</li> <li>□ 用户在下次登录时业</li> <li>○ 映射到证书(<u>R</u>)</li> <li>○ 映射到非对称密钥(T)</li> <li>□ 映射到凭据(<u>M</u>)</li> </ul> | E)<br>必须更改密码 (U)                    | ×<br>×<br>× | 添加 ( <u>A</u> ) |
| 服务器:<br>WIN-7CQMQ3J3DEI<br>连接:<br>WIN-7CQMQ3J3DEI\cnmax<br>₩ 查看连接属性 | 映射的凭据                                                                                                    | 凭据                                  | 提供          |                 |
| <b>进度</b>                                                           | 默认数据库(D):<br>默认语言( <u>C</u> ):                                                                                                    | <pre>cams_transfer &lt;默认&gt;</pre> | ><br>~<br>~ | 删除(⊻)           |
|                                                                     |                                                                                                    |                                     | 确定          | 取消              |

| 3 登录名 - 新建                                                          |                                                                                                    |        | _  |     | $\times$ |
|---------------------------------------------------------------------|----------------------------------------------------------------------------------------------------|--------|----|-----|----------|
| 选择页                                                                 | ♫脚本 ▼ 🤋 帮助                                                                                                    |        |    |     |          |
| レ 常规<br>ル 服务器角色<br>ル 用 戸映射<br>レ 安全対象<br>ル <mark>状态</mark>           | <ul> <li>设置</li> <li>是否允许连接到数据库引擎:</li> <li>● 授予(G)</li> <li>● 拒绝(D)</li> <li>登录名:</li> <li>● 启用(E</li> <li>● 禁用(S)</li> <li>状态</li> <li>SQL Server 身份验证:</li> <li>● 容弓错定(L)</li> </ul> | 1.保持   | 默认 | 、设置 | 里        |
|                                                                     |                                                                                                    |        |    |     |          |
| 连接                                                                  |                                                                                                    |        |    |     |          |
| 服务器:<br>WIN-7CQMQ3J3DEI<br>连接:<br>WIN-7CQMQ3J3DEI\enmax<br>₩ 查看连接属性 |                                                                                                    |        |    |     |          |
|                                                                     |                                                                                                    |        |    |     |          |
| 进度                                                                  | 2                                                                                                    | 2.点击确议 | 人  |     |          |
| **************************************                              |                                                                                                    |        |    |     |          |
|                                                                     |                                                                                                    |        | 确定 | 取   | 消        |

| - 登录名 - 新建                             | <u> 1 \\\</u> _                                                                                           | 巴加丁合白             | - 🗆 X           |
|----------------------------------------|----------------------------------------------------------------------------------------------------|-------------------|-----------------|
| 选择页                                    | 5 脚本 ▼ 3 帮助 . 121                                                                                         | <b>国如下信息</b>      |                 |
| レ常規<br>ル服务器角色<br>ル用全時射<br>テ史之対象<br>レ状态 | 映射到此登录名的用户(D) 映射 数据库 ✓ cams_transfer ☐ master ☐ model ☐ msdb ☐ tempdb                                     | 用户<br>cams        | 款, Y架构<br>dbo , |
| 连接                                     | <                                                                                                    |                   | >               |
| 服务器:<br>WIN-7CQMQ3J3DEI<br>连连·         | 已为 cams_transfer 启用 Gu<br>数据库角色成员身份(R): cams_t                                                            | est 帐户<br>ransfer |                 |
| ₩IN-7CQMQ3J3DEI\cnmax<br>♥♥ 查看连接属性     | db_accessadmin<br>db_backupoperator<br>db_datareader<br>db_datawriter<br>db_ddladmin<br>db_denydatareader | 2.勾选 db           | owner           |
| 进度                                     | db_denydatar.iter                                                                                         |                   |                 |
| () 就绪                                  | db_owner<br>db_securityadmin<br>✓ public                                                                  |                   |                 |
|                                        |                                                                                                    |                   | 确定取消            |

点击确认完成配置,到此为止 SQL Server 服务器配置完成。

回到中间件中执行数据库初始化设置即可: 数据库 IP 地址:可以通过在 cmd 命名模式下执行 ipconfig 命令进行获取 数据库名称: cams\_transfer 用户名: cams 密码: 你刚刚设置的密码 默认端口号: 1433